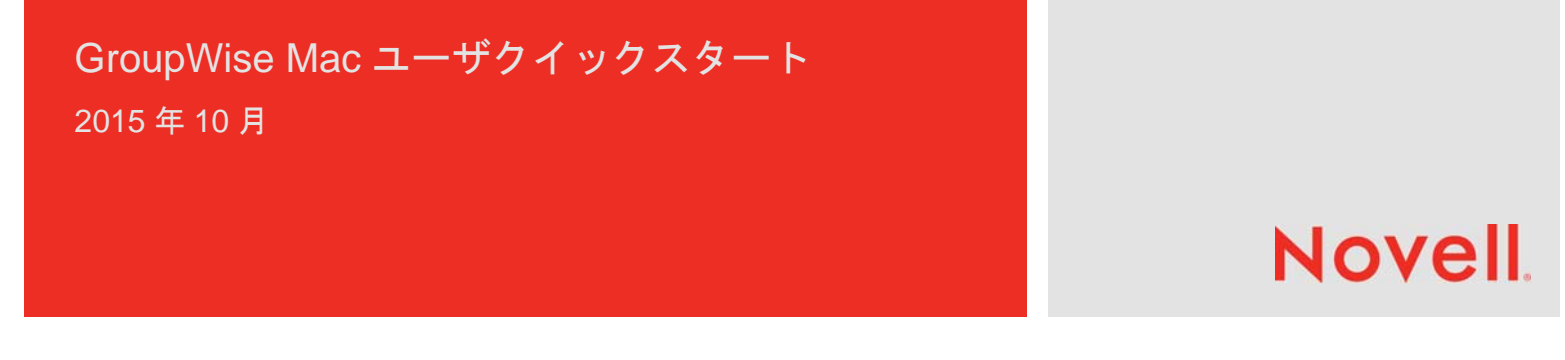

## はじめに

GroupWise 2014 R2 には GroupWise Calendar Server が組み込まれています。これにより、Mac ユーザはカレンダの場合 は CalDAV、連絡先の場合は CardDAV を使用して GroupWise に接続できます。これを IMAP および SMTP と組み合わせる ことで、Mac ユーザに完全なソリューションが提供されます。このドキュメントでは、GroupWise を使用するよう Mac を 設定する方法について説明します。

## Mac のメールアプリケーションの設定

Mac のメールアプリケーションを設定する前に、 GroupWise 管理者から IMAP および SMTP の情報を入手 してください。これらを使用して、Mac のメールアプリ ケーションの着信および発信メール接続を設定します。

1 Mac のメールアプリケーションで、*メール> アカウ* ント*を追加*の順に選択します。

| 追加するメールアドレスを選択してください  |
|-----------------------|
| o 🦲 iCloud            |
| ○ E Schange           |
| ○ Google <sup>™</sup> |
| ○ YAHOO!              |
| ○ Aol.                |
| ● 他のメールアカウントを追加       |
| ? キャンセル 次へ            |

2 その他のメールアカウントを追加を選択します。

| メールアカウントの追加<br>最初に、次の情報を入力 | りしてください:         |
|----------------------------|------------------|
| フルネーム:                     | ご自分のお名前          |
| 電子メールアドレス:                 | name@example.com |
| パスワード:                     | 必須               |
|                            |                  |
| キャンセル                      | 作成               |

**3** フルネーム、GroupWise 電子メールアドレス、およ び GroupWise パスワードを入力します。

*作成*をクリックすると、アカウントを手動で設定する 必要があることを示すダイアログが表示されます。次 へをクリックします。

| 着信メールサーバ情報 |                  |
|------------|------------------|
| アカウントのタイプ・ | IMAP POP         |
| メールサーバ:    | mail.example.com |
| ユーザ名:      | 必須               |
| パスワード:     | 必須               |
|            |                  |
|            |                  |
| キャンセル      | 戻る次へ             |

**4** IMAP サーバを指定します。ユーザ名とパスワードは 必ず入力する必要があります。

| 送信メールサーバ幣 | 青報               |      |  |
|-----------|------------------|------|--|
| SMTPサーバ:  | smtp.example.com |      |  |
| ユーザ名:     | 任意               |      |  |
| パスワード:    | 任意               |      |  |
|           |                  |      |  |
| キャンセル     |                  | 戻る作成 |  |

5 SMTP サーバ、ユーザ名、およびパスワードを指定し ます。

## Mac のカレンダーアプリケーションの設定

Mac のカレンダーアプリケーションを設定する前に、 GroupWise Calendar Server の IP アドレスまたは DNS 名 を入手してください。管理者によって GroupWise Calendar Server の自動検出が設定されている場合は、必 要がない可能性があります。

 Mac のカレンダーアプリケーションで、カレンダー > アカウントを追加の順に選択します。

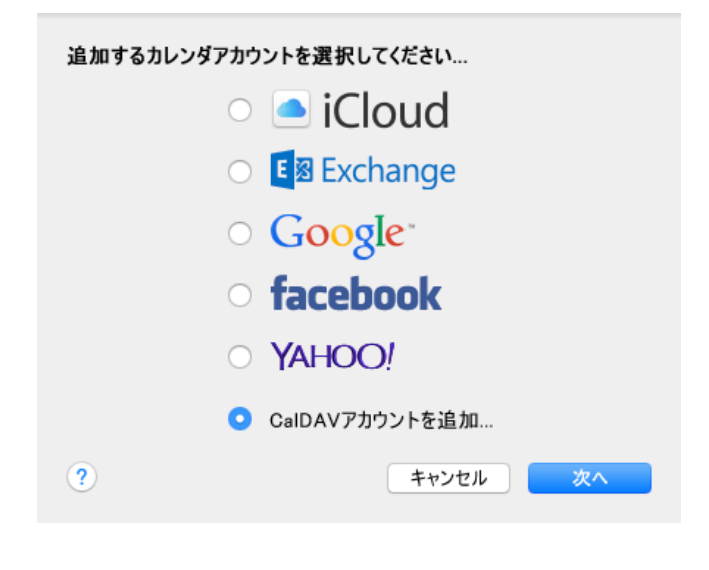

2 CalDAV アカウントを追加を選択します。

| <b>CalDAVアカウントの追加</b><br>最初に、次の情報を入 | カしてください:            |    |
|-------------------------------------|---------------------|----|
| アカウントのタイプ:                          | 自動                  | \$ |
| 電子メールアドレス:                          | ohn.doe@example.com |    |
| パスワード:                              |                     |    |
|                                     |                     |    |
| 自動                                  |                     | 作成 |

3 自動検出が設定されている場合、電子メールアドレス とパスワードを指定します。

または

[アカウントの種類] を [手動] に変更し、 GroupWise ユーザ名、パスワード、および GroupWise Calendar Server の IP アドレスまたは DNS 名を指定します。

## Mac の連絡先アプリケーションの設定

Mac の連絡先アプリケーションを設定する前に、 GroupWise Calendar Server の IP アドレスまたは DNS 名 を入手してください。

1 Mac の連絡先アプリケーションで、*連絡先 > アカウ* ントを追加の順に選択します。

| 追加する連絡先アカウントを選択してください |              |  |  |
|-----------------------|--------------|--|--|
| 0                     | iCloud       |  |  |
| $\bigcirc$            | E 🛛 Exchange |  |  |
| $\bigcirc$            | Google       |  |  |
| $^{\circ}$            | facebook     |  |  |
| 0                     | Linked in    |  |  |
| $\bigcirc$            | YAHOO!       |  |  |
| 0                     | 他の連絡先のアカウント  |  |  |
| ?                     | キャンセル 次へ     |  |  |

2 その他の連絡先アカウントを選択します。

| CardDAV            |    |
|--------------------|----|
| 最初に、次の情報を入力してください: |    |
|                    |    |
| CardDAV            |    |
| ューザ名:              |    |
| パスワード:             |    |
| サーバアドレス:           |    |
|                    |    |
|                    |    |
| キャンセル              | 作成 |

**3** GroupWise ユーザ名、パスワード、および GroupWise Calendar Server の IP アドレスまたは DNS 名を指定します。

保証と著作権 Copyright © 2015 Novell, Inc. All rights reserved. 本書のいかなる部分も、出版社 の書面による許可なく、複製、写真複写、検索システムへの登録、転送を行ってはなりません。 Novell の商標については、「商標とサービスマークの一覧 (http://www.novell.com/company/ legal/trademarks/tmlist.html)」を参照してください。サードパーティの商標は、それぞれの所有 者に属します。